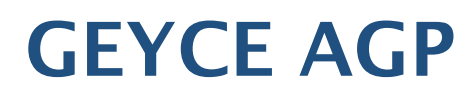

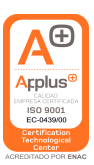

## **Obtención modelo 347**

La opción se encuentra en Anuales → Tratamiento y obtención de 347-349 → Tratamiento y obtención 347.

|                                    | ARAMETROS MODELO 347 |
|------------------------------------|----------------------|
| Empresa                            | 2011                 |
| Ejercicio                          | 2011                 |
|                                    |                      |
|                                    | CONSULTAR IMPORTES   |
|                                    |                      |
|                                    |                      |
|                                    | 🖬 GENERAR IMPORTES   |
| Generar por                        | I Registro de IVA    |
| Nombre Cliente / Proveedor         | C Plan de Cuentas    |
| Buscar movimientos de caja para el | importe en efectivo  |
|                                    |                      |
|                                    |                      |
| Mostrar unicamente los que exceda  | n del límite         |
|                                    |                      |
|                                    |                      |

## Opciones de la pantalla:

- 1. **Consultar Importes:** Sirve para consultar los importes del 347 generados anteriormente.
- 2. **Generar Importes:** Sirve para generar los importes del 347. Esta opción eliminará los importes que pudieran existir. Para hacerlo, tendremos que seleccionar como queremos generarlos:
  - a. I Registro de IVA: Esta opción obtiene los importes del registro de IVA (lo que vemos en la opción de menú IVA → Registro de IVA). El proceso busca todos los registros de IVA con la marca de acumular347 = S y que no tengan retención y los acumula por tipo de IVA (Repercutido o Soportado) y por NIF. Para cada factura encontrada se procesan las siguientes cosas:
    - A partir del NIF de la factura se busca si existe alguna subcuenta con ese NIF y que tenga la marca de acumular347=S. Si únicamente encuentra subcuentas con la marca de acumular347=N no acumulará las facturas de ese NIF.
    - ii. Si en el registro de IVA se tiene marcada la factura como O.E. (Operación efectivo) y al generar los importes no hemos marcado la opción de **buscar movimientos de caja** el importe de la factura acumulará también como importe en efectivo.
    - iii. Una vez se acumula la factura se comprueba si en el apunte relacionado con el registro de IVA existe alguna subcuenta que tenga asignado un local con el mismo NIF que la factura. En ese caso, el importe de la factura acumulará como importe de ese local.
    - iv. Al finalizar se buscan todas las facturas de repercutido con retención y comprueba si en el apunte relacionado con el registro de IVA existe alguna subcuenta que tenga asignado un local con el mismo NIF que la factura. En ese caso, el importe de la factura acumulará como importe de ese local.
  - b. A Acumulado plan de cuentas → Esta opción obtiene los importes de los acumulados de las cuentas. Las cuentas que nos aparecerán serán las que pertenezcan al grupo de prefijos del 347 de clientes y proveedores y las que tengan un NIF asignado y la marca de 347 = S. Si no cumple estos 3 requisitos la cuenta NO aparecerá. Los importes obtenidos serán el total debe o el total haber dependiendo de si es cliente o proveedor.
    - i. Si la subcuenta tiene un local asignado el acumulado se asignara como importe local.

- c. M Registro de IVA + Acumulados cuentas → Esta opción es mixta. Primero genera los importes por registro de IVA y luego genera importes de Acumulado de plan de cuentas añadiendo únicamente los clientes y proveedores que no se encontraban en la generación por registro de IVA.
- 3. Nombre Cliente/Proveedor:
  - a. **C Plan de cuentas**  $\rightarrow$  Obtiene el nombre del Cliente o Proveedor de la descripción de la subcuenta.
  - b. N Datos Filiación (NIFES) → Obtiene el nombre del Cliente o Proveedor de los Datos de filiación, si no existiera el NIF en los datos de filiación se obtendría de la descripción de la subcuenta.
- 4. **Buscar Movimientos de caja para importes en efectivo**: Esta opción busca en los asientos introducidos aquellos donde aparezca la cuenta de caja 570 y el cliente.

En la pantalla de consulta de datos para el 347 nos encontramos las siguientes opciones:

| 🗟 Datos para l | a obtenci | ón del 347     |                |                  |            |             |                         |                  |       | X     |
|----------------|-----------|----------------|----------------|------------------|------------|-------------|-------------------------|------------------|-------|-------|
| 👌 Imprimir 🗸 [ | 🖡 Añadir  | 🕅 Modificar [  | 🔋 Eliminar 🚜   | Buscar           |            |             |                         |                  |       | 1/1   |
| C. N           | 1IF       | 1              | Nombre         |                  | Prov.      | Importe     | Importe Local           | Importe Efectivo | Local | # Loc |
| B              |           |                |                |                  | 8          | 30.000,00   | 11.461,01               | 0,00             | 8 81  | 2     |
|                |           |                |                |                  |            |             |                         |                  |       |       |
|                |           |                |                |                  |            |             |                         |                  |       |       |
|                |           |                |                |                  |            |             |                         |                  |       |       |
|                |           |                |                |                  |            |             |                         |                  |       |       |
|                |           |                |                |                  |            |             |                         |                  |       |       |
|                |           |                |                |                  |            |             |                         |                  |       |       |
|                |           |                |                |                  |            |             |                         |                  |       |       |
|                |           |                |                |                  |            |             |                         |                  |       |       |
|                |           |                |                |                  |            |             |                         |                  |       |       |
|                |           |                |                |                  |            |             |                         |                  |       |       |
|                |           |                |                |                  |            |             |                         |                  |       |       |
|                |           |                |                |                  |            |             |                         |                  |       |       |
|                |           |                |                |                  |            |             |                         |                  |       |       |
|                |           |                |                |                  |            |             |                         |                  |       |       |
|                |           |                |                |                  |            |             |                         |                  |       |       |
|                | 1. Listad | o comprobación | 2. Datos local | <u>3</u> . Movim | ientos IVA | 4. Acumulad | los cuenta <u>5</u> . O | btener Modelo    |       |       |

- **1. Listado comprobación:** Se listan los datos que hay en pantalla y se añaden los datos de afiliación y la subcuenta del cliente proveedor (si existiera).
- 2. Datos Local: Únicamente accesible si es clave B y Local = "S". Si el cliente ha sido introducido manualmente (sin ser generado ni por acumulados ni por registro de IVA) tampoco se activará la acción. En estos casos se deberá de introducir el local directamente en el modelo.

|                                                   |                                                                        |                                      | LOCA                 | L 347                                            |                           |                  |                               |
|---------------------------------------------------|------------------------------------------------------------------------|--------------------------------------|----------------------|--------------------------------------------------|---------------------------|------------------|-------------------------------|
|                                                   | Cuenta                                                                 | 4300                                 | Subcuenta            | 22                                               |                           |                  |                               |
| Referencia c<br>REF CATAS<br>Tipo de via<br>CALLE | atastral<br>STRAL<br>Nombre de la<br>INMUEBLE<br>o domicilio (e): Urb. | a via pública<br>anización, Polígono | Situacion (Código)   | eferencia catastral s<br>ipo Num. Núm. oasa<br>v | ituado en<br>Calif. nu Bl | oque Portal Esca | I. Planta Puerta<br>unicipio) |
| Cód. provinci<br>8 BAR                            | a<br>CELONA                                                            |                                      | Cód. munie<br>88 💌 E | ipio<br>IARCELONA                                |                           | ·                | Cód. postal<br>08111          |

- **3. Movimientos IVA:** Se consultan los movimientos de IVA del cliente / proveedor. Únicamente accesible si el cliente/proveedor se ha generado por Registro de IVA.
- **4. Acumulados cuenta:** Se consultan los acumulados del cliente / proveedor. Únicamente accesible si el cliente/proveedor se ha generado por Acumulados.
- 5. Obtener Modelo: Se genera el modelo 347.

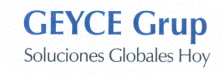